# 2 - DEFINING YOUR SEARCH TERM(S) - MEDICAL SUBJECT HEADINGS (MESH)

Another axiom in doing literature research is: "the accuracy of your search terms determines the accuracy of your search results".

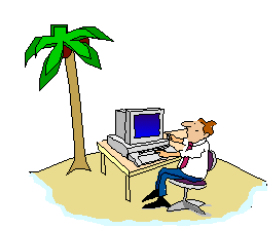

**DoctorInternet** 

MEDLINE uses a controlled vocabulary called **Me**dical **Subjects Headings** or MeSH. This formal vocabulary is established by high-level officials at the National Library of Medicine, and although essentially invisible, it is one of the most important functions of the system. Indeed, it is only by means of such a controlled vocabulary that diversified information can be cateloged in a unified method or taxonomy, without which coherent searching would be impossible. To proceed to more advanced searching, it will be necessary for you to become familiar with how to find the precise MeSH term(s) for your subject.

The MeSH vocabulary is continually updated. Each year, hundreds of new concepts are added, and thousands of modifications are made. The current MeSH includes more than 19,000 main headings, 110,000 Supplementary Concept Records, and an entry vocabulary of over 300,000 terms. Listed in the Glossary of this book are the MeSH terms for all diseases - some 4,000. The Glossary on the DoctorInternet.com web-site and CD ROM contains all 19,000 main headings for all subject in biology and medicine. The MEDLINE, MeSH vocabulary is fairly standardized and would be used by most other databases. However, there are some exceptions. For example, most types of cancer are called "neoplasms" in MeSH, while the National Cancer Institute uses the term "cancer" - e.g., "breast neoplasms" in MEDLINE and "breast cancer" in CancerNet.

www.DoctorInternet.org

#### 2 - DEFINING YOUR SEARCH TERM(S) ... MESH

**2.1 The MeSH Browser.** Log to MEDLINE, http://www.ncbi.nlm.nih.gov/PubMed. When beginning a search or at any point while in the process of formulating a search, you may define your term(s) by selecting the link to the "<u>MeSH Browser</u>" which is located in the left-hand column. Indeed, it is usually best to initially structure your search in this Browser. Select the link.

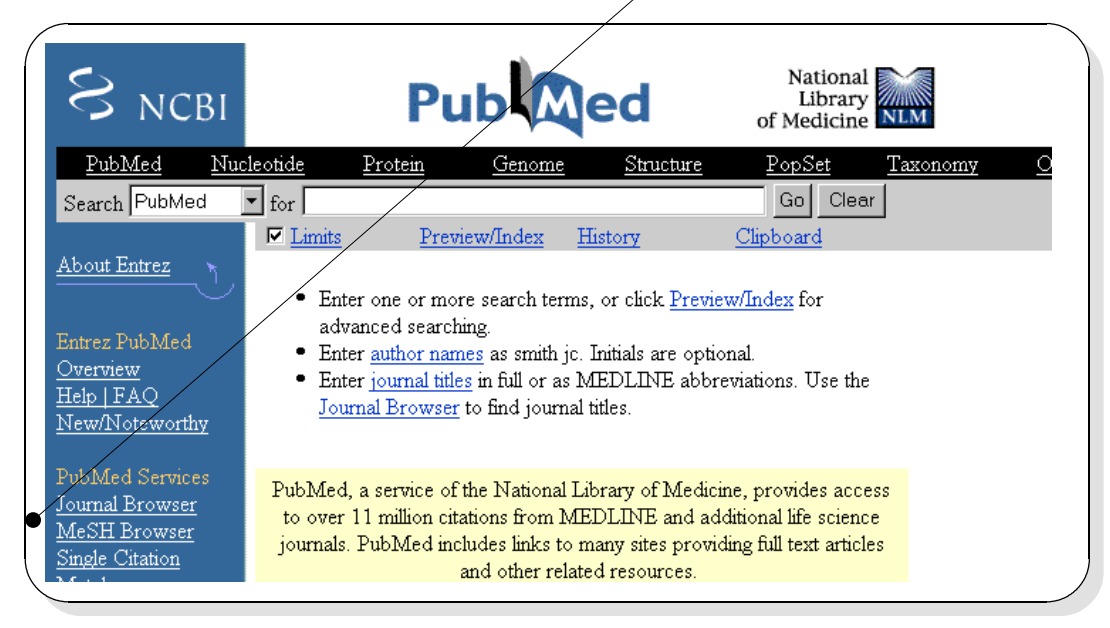

**2.2 Preliminary term.** You are now in the <u>MeSH Browser</u>. In the <u>Search</u> box, type in your desired term and then select the "<u>Go</u>" button.

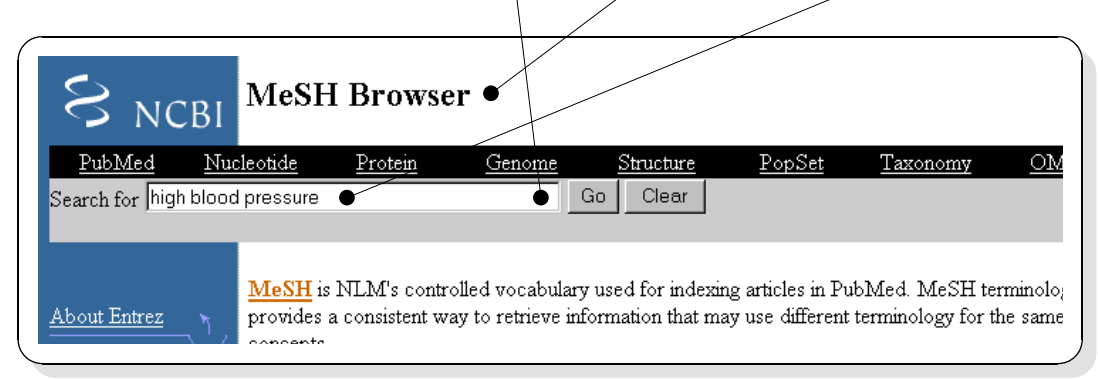

www.DoctorInternet.com

#### 2 - DEFINING YOUR SEARCH TERM(S) ... MESH

**2.3 The MeSH Term**. Note that we have been using the term "<u>high blood pressure</u>"; but that is not the MeSH term. Instead, "<u>Hypertension</u>" is the official term. Although, you do, in fact, obtain relevant citations with "high blood pressure" because of an interpreter call the Metathesarus, you will obtain more information with the proper MeSH term. Select the "<u>Add</u>" button to change the pomenclature.

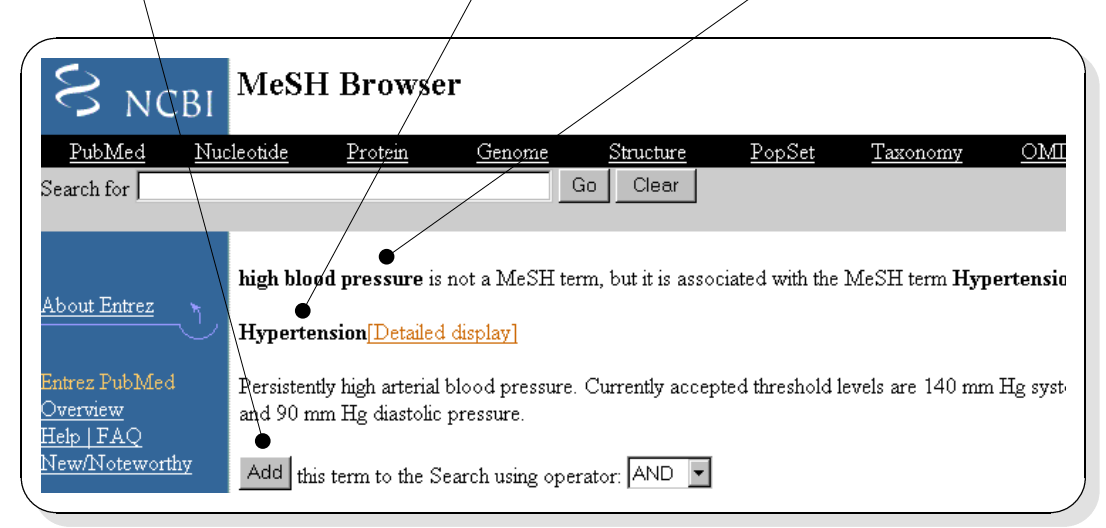

**2.4 Perform the search.** Your search term is now set for "<u>Hypertension</u>", and you may launch the search by selecting the "<u>PubMed Search</u>" button. (Do not use the "Go" button!) There are other important functions on this page, but they will be explained later.

| S NCBI                        | MeSH Browse                    | r                              |               |                   |
|-------------------------------|--------------------------------|--------------------------------|---------------|-------------------|
| <u>PubMed</u> <u>Nuc</u>      | <u>cleotide</u> <u>Protein</u> | <u>Genome</u> <u>Structure</u> | <u>PopSet</u> | <u>Taxonomy</u> O |
| Search for                    |                                | Go Clear                       |               |                   |
| About Entrez                  | Hypertension[MESH]             | •                              |               | ×                 |
| Help   FAQ<br>Neur/Notemorthy | Hypertension[Detailed          | display]                       |               |                   |

www.DoctorInternet.org

### 2 - DEFINING YOUR SEARCH TERM(S) ... MESH

**2.5 Set options and retrieve. (See Procedure 1.5 - 1.8, pages 28-31.)** Having performed the search from the MeSH Browser, you are returned to the main page where you may defined the options for "<u>Limits</u>", "<u>Display</u>", "<u>Show</u>", and "<u>Text</u>" retrieval, all of which have been previously explained.

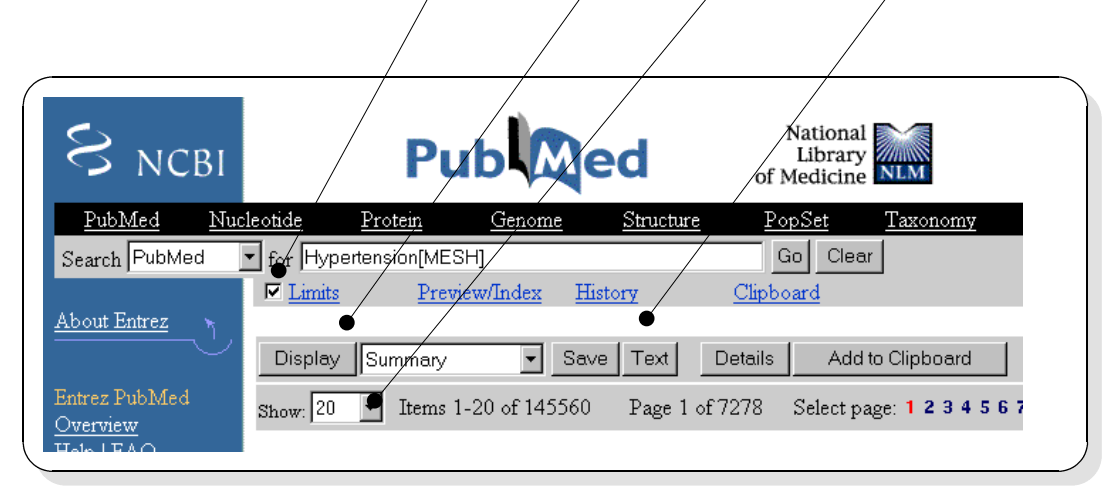

## 2.6 Expert Summary.

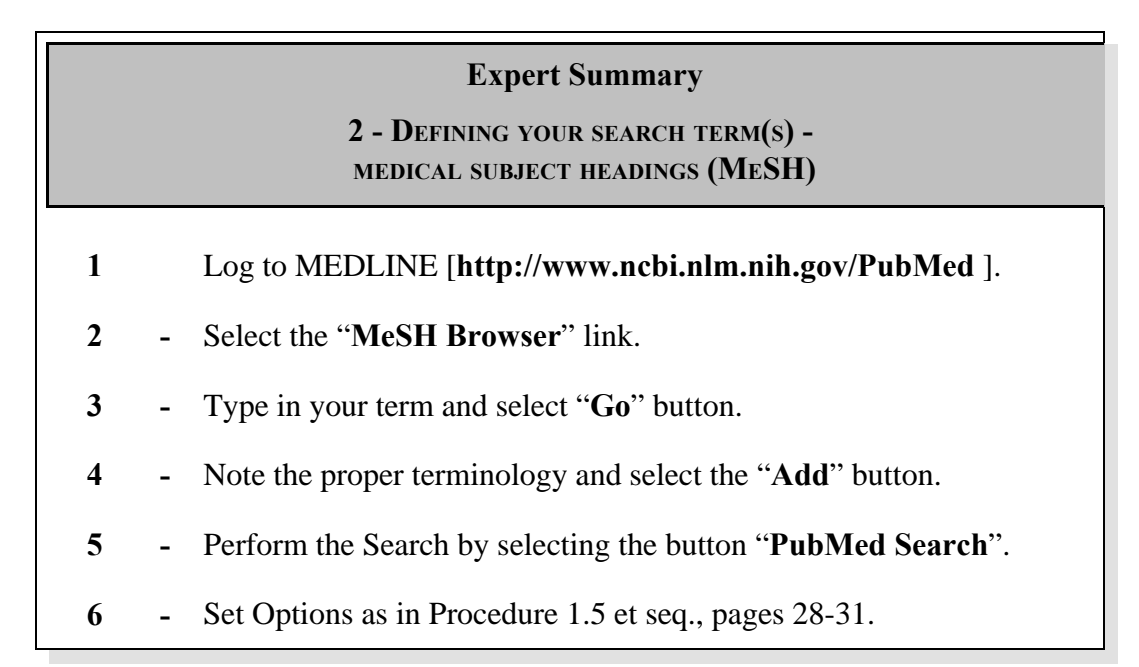